# Configurare la scheda ricambio DBM06E in 3 semplici passaggi

## IMPOSTAZIONE 1: Interfaccia utente

- Togliere alimentazione elettrica all'apparecchio.
  Rimuovere il coperchio dal cruscotto.
- Scollegare e rimuovere la scheda DBM06E da sostituire.
- Installare e collegare la scheda DBM06E di ricambio.
- 5. Ripristinare il coperchio dal cruscotto.
- 6. Fornire alimentazione elettrica all'apparecchio.
- 7. Se la scheda display é il modello DSP08, il display visualizzerà dei digit sbagliati ed andrà configurato.
- E' quindi necessario premere i tasti Riscaldamento+ ed Estate/Inverno insieme per 5 secondi.
- 8. Per sicurezza controllare che le funzioni dei tasti e del display corrispondano a quanto riportato nel libretto utente dell'apparecchio. In caso contrario ripetere la procedura partendo dal punto 1.

### IMPOSTAZIONE 2: Parametri "tS" - Menù Parametri Trasparenti

- Se la scheda display é il modello DSP05, DSP06 o DSP08:
- 1. Ingresso menù "Parametri Trasparenti". Premere il tasto "Reset" per 10 secondi.
- Al termine dei 10 secondi il display indicherà il testo "tS".
  Premere il tasto "Reset" per 1 secondo.
- 4. Il display indicherà il testo "P01".
- Premendo i tasti Riscaldamento sarà possibile scorrere la lista dei parametri, rispettivamente in ordine crescente o decrescente. Per visualizzare o modificare il valore di un parametro basterà premere i tasti Sanitario: la modifica verrà salvata automaticamente.
- 6. Impostare i parametri come raffigurato nella tabella riportata di seguito.
- Uscita menù "Parametri Trasparenti". Premere il tasto "Reset" per 10 secondi; oppure togliere ed in seguito fornire nuovamente alimentazione elettrica all'apparecchio; oppure attendere l'uscita automatica che avviene dopo 15 minuti.
- Se la scheda display é il modello CPD6: 1. Ingresso menù "Parametri Trasparenti". Premere il tasto "Reset" per 10 secondi.
- Al termine dei 10 secondi il display indicherà il testo "P01".
- Ruotando la manopola Riscaldamento sarà possibile scorrere la lista dei parametri, rispettivamente in ordine crescente o decrescente. Una volta individuato il parametro, premendo il tasto Reset, si potrà visualizzarne il valore senza modificarlo; per modificarne il valore basterà ruotare la manopola Sanitario: la modifica verrà salvata automaticamente, ruotando la manopola Riscaldamento.
- 4. Impostare i parametri come raffigurato nella tabella riportata di seguito.
- Uscita menù "Parametri Trasparenti". Premere il tasto "Reset" per 10 secondi; oppure togliere ed in seguito fornire nuovamente alimentazione elettrica all'apparecchio; oppure attendere l'uscita automatica che avviene dopo 15 minuti.

#### IMPOSTAZIONE 3: Parametri Menù Configurazione caldaia

Se la scheda display é il modello DSP05, DSP06 o DSP08:

- 1. Ingresso menù "Configurazione". Premere i tasti "Sanitario +" e "Sanitario -" insieme per 10 secondi.
- 2. Al termine dei 10 secondi il display indicherà il testo "P01".
- 3. Premendo i tasti Riscaldamento sarà possibile scorrere la lista dei parametri, rispettivamente in ordine crescente o decrescente. Per visualizzare o modifi care il valore di un parametro basterà premere i tasti Sanitario: la modifi ca verrà salvata automaticamente.
- 4. Impostare i parametri come raffigurato nella tabella riportata di seguito.
- Uscita menù "Configurazione". Premere i tasti "Sanitario +" e "Sanitario -" insieme per 10 secondi; oppure togliere ed in seguito fornire nuovamente alimentazione elettrica all'apparecchio; oppure attendere l'uscita automatica che avviene dopo 2 minuti.

#### Se la scheda display é il modello CPD6:

- 1. Ingresso menù "Configurazione". Premere il tasto "Reset" 6 volte in 6 secondi.
- 2. Il display indicherà il testo "P01".
- Ruotando la manopola Riscaldamento sarà possibile scorrere la lista dei parametri, rispettivamente in ordine crescente o decrescente. Una volta individuato il parametro, premendo il tasto Reset, si potrà visualizzarne il valore senza modificarlo; per modificarne il valore basterà ruotare la manopola Sanitario: la modifica verrà salvata automaticamente, ruotando la manopola Riscaldamento.
- 4. Impostare i parametri come raffigurato nella tabella riportata di seguito.
- Uscita menù "Configurazione". Premere il tasto "Reset" 6 volte in 6 secondi; oppure togliere ed in seguito fornire nuovamente alimentazione elettrica all'apparecchio; oppure attendere l'uscita automatica che avviene dopo 2 minuti.

|                                                                                                    | "tS" - Menù Parametri Trasparenti         |                           |                                             | Menù Configurazione           |
|----------------------------------------------------------------------------------------------------|-------------------------------------------|---------------------------|---------------------------------------------|-------------------------------|
|                                                                                                    | "P01"                                     | "P02"                     | "P21"                                       | "P01"                         |
|                                                                                                    | Protezione<br>pressione<br>impianto acqua | Selezione<br>Tipo Caldaia | Abilitazione<br>sensore<br>temperatura Fumi | Selezione<br>Controllo Fiamma |
| ATLAS D / G3G D / AXE D / EUROFIRE D                                                                | 1                                         | 1                         | 0                                           | 0=Esterno                     |
| ATLAS D / G3G D / AXE D / EUROFIRE D + BOLLITORE ESTERNO<br>(2 CIRCOLATORI CON SONDA ACS)           | 1                                         | 2                         | 0                                           | 0=Esterno                     |
| ATLAS D / G3G D / AXE D / EUROFIRE D + BOLLITORE ESTERNO<br>(2 CIRCOLATORI CON TERMOSTATO ACS)      | 1                                         | 3                         | 0                                           | 0=Esterno                     |
| ATLAS D UNIT / G3G D UNIT / AXE D UNIT R / EUROFIRE D UNIT R                                        | 1                                         | 1                         | 0                                           | 1=Interno                     |
| ATLAS D UNIT / G3G D UNIT / AXE D UNIT R / EUROFIRE D UNIT R + BOLLITORE ESTERNO<br>(VALVOLA 3 VIE) | 1                                         | 6                         | 0                                           | 1=Interno                     |
| ATLAS D K / G3G D K / AXE D B DGT / EUROFIRE D B DGT                                                | 1                                         | 2                         | 0                                           | 0=Esterno                     |
| ATLAS D K UNIT / G3G D K UNIT / AXE D UNIT B / EUROFIRE D UNIT B                                    | 1                                         | 2                         | 0                                           | 1=Interno                     |
| ATLAS K UNIT (ES - PT)                                                                              | 0                                         | 2                         | 0                                           | 1=Interno                     |
| G3G D K UNIT (TLC)                                                                                  | 1                                         | 2                         | 0                                           | 0=Esterno                     |
| ATLAS D SI UNIT / G3G D SI UNIT / AXE D UNIT CI / EUROFIRE D UNIT CI                                | 1                                         | 4                         | 0                                           | 1=Interno                     |
| ATLAS SI UNIT (ES -PT)                                                                              | 0                                         | 4                         | 0                                           | 1=Interno                     |
| G3G D SI UNIT (TLC)                                                                                 | 1                                         | 4                         | 0                                           | 0=Esterno                     |
| SILENT D UNIT                                                                                       | 1                                         | 1                         | 0                                           | 1=Interno                     |
| SILENT D UNIT + BOLLITORE ESTERNO (VALVOLA 3 VIE)                                                   | 1                                         | 6                         | 0                                           | 1=Interno                     |
| SILENT D K UNIT                                                                                     | 1                                         | 2                         | 0                                           | 1=Interno                     |
| SILENT D SI UNIT                                                                                    | 1                                         | 7                         | 0                                           | 1=Interno                     |
| SILENT SI UNIT                                                                                      | 0                                         | 7                         | 0                                           | 1=Interno                     |
| SILENT D CONDENS UNIT                                                                               | 1                                         | 1                         | 1                                           | 1=Interno                     |
| SILENT D CONDENS UNIT + BOLLITORE ESTERNO (VALVOLA 3 VIE)                                           | 1                                         | 6                         | 1                                           | 1=Interno                     |
| SILENT D K CONDENS UNIT                                                                             | 1                                         | 2                         | 1                                           | 1=Interno                     |
| SILENT D SI CONDENS UNIT                                                                            | 1                                         | 7                         | 1                                           | 1=Interno                     |
| SILENT SI CONDENS UNIT                                                                              | 0                                         | 7                         | 1                                           | 1=Interno                     |

# Configure the replacement board DBM006E in 3 easy steps

#### SETTING 1: User interface

Disconnect the power to the unit. 1.

- Remove the control panel cover.
- 3. Disconnect and remove the board DBM06E to be replaced.
- 4. Install and connect the replacement board DBM06E.
- 5. Refit the control panel cover.
- Switch on the power to the unit. 6.
- 7. If the display board is DSP08 model, the display will show wrong icons: an easy configuration will be necessary.
- Press the "CH +" and "Summer/Winter" buttons together for 5 seconds
- For safety, make sure the functions of the buttons and display are those given in the user handbook. Otherwise, repeat the procedure starting from point 1.
  SETTING 2: "tS" Parameters Transparent Parameters Menu

#### If the display board is DSP05, DSP06 or DSP08 models:

- Accessing the "Transparent Parameters" menu. Press the "Reset" button for 10 seconds.
- At the end of the 10 seconds the display will show the message "tS".
- Press the "Reset" button for 1 second. 3.
- The display will show the message "P01".
- 5. Press the Heating buttons to scroll the list of parameters in increasing or decreasing order. Press the DHW buttons to view or modify the value of a parameter: the modification will be automatically saved. Set the parameters as shown in the table below.
- Exiting the "Transparent Parameters" menu. Press the "Reset" button for 10 seconds; or switch the power to the unit off and then on again; or wait for automatic 7. exiting which occurs after 15 minutes.

#### If the display board is CPD6 model:

- Accessing the "Transparent Parameters" menu. Press the "Reset" button for 10 seconds.
- At the end of the 10 seconds the display will show the message "P01" 2.
- Turn the Heating knob to scroll the list of parameters in increasing or decreasing order. As soon as the parameter is found, press the "Reset" button for 1 second. The display will show the actual value of the parameter: turn the DHW knob to modify it; the modification will be automatically saved.
- Set the parameters as shown in the table below.
- Exiting the "Transparent Parameters" menu. Press the "Reset" button for 10 seconds; or switch the power to the unit off and then on again; or wait for automatic exiting which occurs after 15 minutes.

### **SETTING 3: Boiler Configuration Menu Parameters**

- If the display board is DSP05, DSP06 or DSP08 models: 1. Accessing the "Configuration" menu. Press the "DHW +" and "DHW -" buttons together for 10 seconds.
- At the end of the 10 seconds the display will show the message "P01".
- Press the Heating buttons to scroll the list of parameters in increasing or decreasing order. Press the DHW buttons to view or modify the value of a parameter: the 3. modification will be automatically saved.
- Set the parameters as shown in the table below. 4.
- Exiting the "Configuration" menu. Press the "DHW +" and "DHW -" buttons together for 10 seconds; or switch the power to the unit off and then on again; or wait 5. for automatic exiting which occurs after 2 minutes.

#### If the display board is CPD6 model:

- 1. Accessing the "Configuration" menu. Press the "Reset" button 6 times in 6 seconds.
- The display will show the message "P01"
- Turn the Heating knob to scroll the list of parameters in increasing or decreasing order. As soon as the parameter is found, press the "Reset" button for 1 second. 3. The display will show the actual value of the parameter: turn the DHW knob to modify it; the modification will be automatically saved. Set the parameters as shown in the table below. 4.
- Exiting the "Configuration" menu. Press the "Reset" button 6 times in 6 seconds; or switch the power to the unit off and then on again; or wait for automatic exiting 5. which occurs after 2 minutes.

|                                                                                                    | "tS" - Transparent Parameters Menu   |             |                          | Configuration Menu       |
|----------------------------------------------------------------------------------------------------|--------------------------------------|-------------|--------------------------|--------------------------|
|                                                                                                    | "P01"                                | "P02"       | "P21"                    | "P01"                    |
|                                                                                                    | Water sys.<br>pressure<br>protection | Boiler type | Exhaust sensor<br>enable | Burner control selection |
| ATLAS D / G3G D / AXE D / EUROFIRE D                                                                  | 1                                    | 1           | 0                        | 0=External               |
| ATLAS D / G3G D / AXE D / EUROFIRE D + EXTERNAL STORAGE TANK<br>(2 PUMPS WITH ACS SENSOR)             | 1                                    | 2           | 0                        | 0=External               |
| ATLAS D / G3G D / AXE D / EUROFIRE D + EXTERNAL STORAGE TANK<br>(2 PUMPS WITH ACS THERMOSTAT)         | 1                                    | 3           | 0                        | 0=External               |
| ATLAS D UNIT / G3G D UNIT / AXE D UNIT R / EUROFIRE D UNIT R                                          | 1                                    | 1           | 0                        | 1=Internal               |
| ATLAS D UNIT / G3G D UNIT / AXE D UNIT R / EUROFIRE D UNIT R + EXTERNAL STORAGE TANK<br>(3 WAY VALVE) | 1                                    | 6           | 0                        | 1=Internal               |
| ATLAS D K / G3G D K / AXE D B DGT / EUROFIRE D B DGT                                                  | 1                                    | 2           | 0                        | 0=External               |
| ATLAS D K UNIT / G3G D K UNIT / AXE D UNIT B / EUROFIRE D UNIT B                                      | 1                                    | 2           | 0                        | 1=Internal               |
| ATLAS K UNIT (ES - PT)                                                                                | 0                                    | 2           | 0                        | 1=Internal               |
| G3G D K UNIT (TLC)                                                                                    | 1                                    | 2           | 0                        | 0=External               |
| ATLAS D SI UNIT / G3G D SI UNIT / AXE D UNIT CI / EUROFIRE D UNIT CI                                  | 1                                    | 4           | 0                        | 1=Internal               |
| ATLAS SI UNIT (ES -PT)                                                                                | 0                                    | 4           | 0                        | 1=Internal               |
| G3G D SI UNIT (TLC)                                                                                   | 1                                    | 4           | 0                        | 0=External               |
| SILENT D UNIT                                                                                         | 1                                    | 1           | 0                        | 1=Internal               |
| SILENT D UNIT + EXTERNAL STORAGE TANK (3 WAY VALVE)                                                   | 1                                    | 6           | 0                        | 1=Internal               |
| SILENT D K UNIT                                                                                       | 1                                    | 2           | 0                        | 1=Internal               |
| SILENT D SI UNIT                                                                                      | 1                                    | 7           | 0                        | 1=Internal               |
| SILENT SI UNIT                                                                                        | 0                                    | 7           | 0                        | 1=Internal               |
| SILENT D CONDENS UNIT                                                                                 | 1                                    | 1           | 1                        | 1=Internal               |
| SILENT D CONDENS UNIT + EXTERNAL STORAGE TANK (3 WAY VALVE)                                           | 1                                    | 6           | 1                        | 1=Internal               |
| SILENT D K CONDENS UNIT                                                                               | 1                                    | 2           | 1                        | 1=Internal               |
| SILENT D SI CONDENS UNIT                                                                              | 1                                    | 7           | 1                        | 1=Internal               |
| SILENT SI CONDENS UNIT                                                                                | 0                                    | 7           | 1                        | 1=Internal               |